## School Cash - How to Pay Fees Online

 Create an account on School Cash by following the link -<u>https://louisriel.schoolcashonline.com/</u> or logging onto the <u>LRSD Parent Portal</u> and clicking 'School Cash Fees' on the left-hand side under Quick Links.

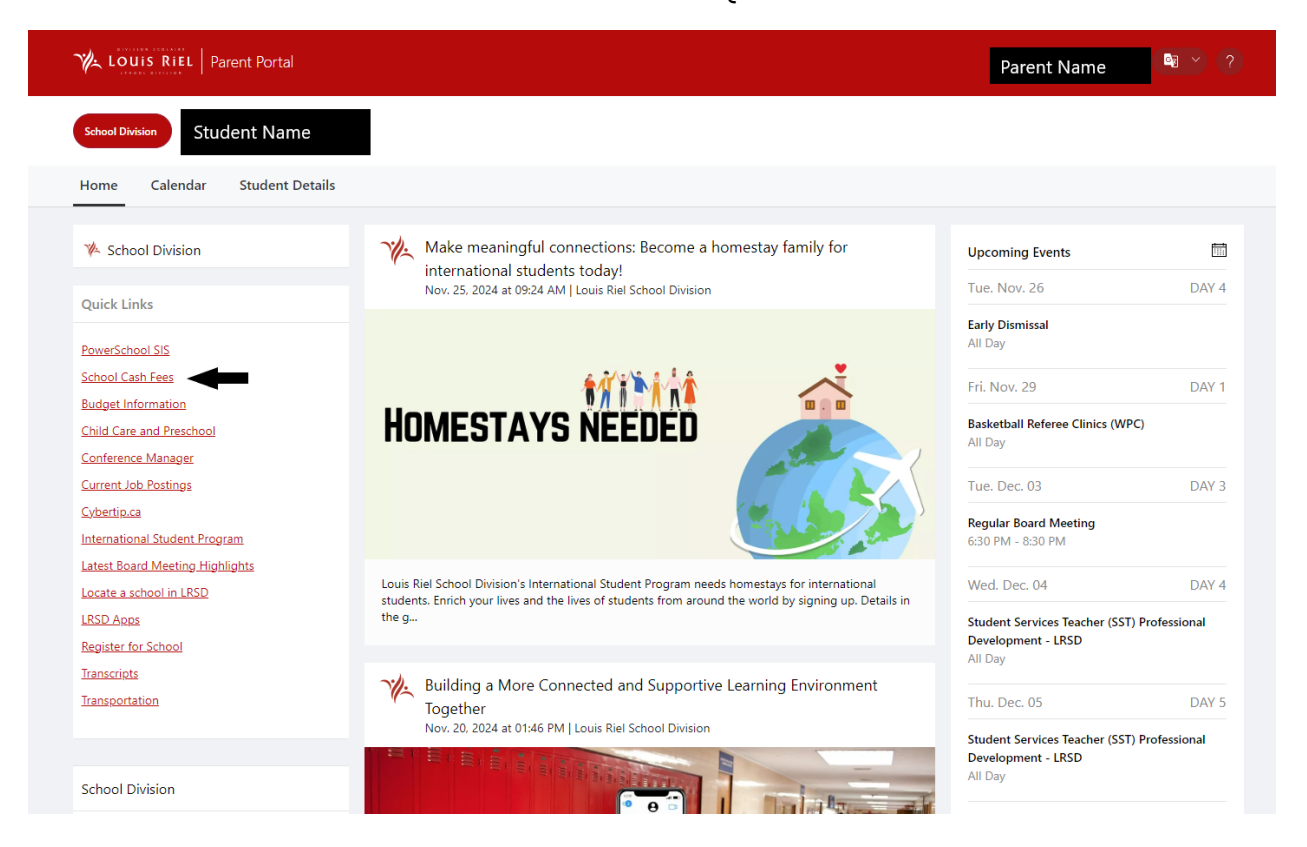

2. All parents will need to register for a new account. Click Register on the main page.

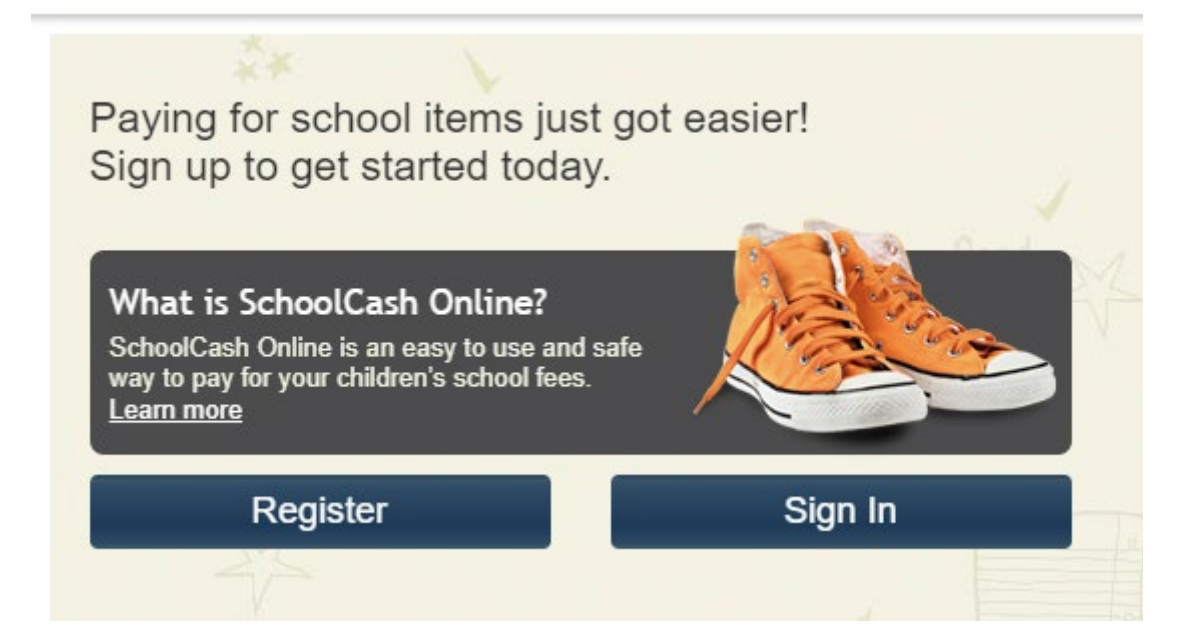

3. Click 'Use your Louis Riel SD Parent/Guardian Account to Register' and fill out your login information.

|    | User Registration                                                                                                    |  |  |  |  |  |  |
|----|----------------------------------------------------------------------------------------------------|--|--|--|--|--|--|
|    |                                                                                                    |  |  |  |  |  |  |
|    | Use your Louis Riel SD Parent/Guardian Account to Register                                                                                                |  |  |  |  |  |  |
|    |                                                                                                    |  |  |  |  |  |  |
| 4. | Enter the School Name, your child's Student Number*, and Last Name and click Confirm.                                                                     |  |  |  |  |  |  |
|    | Add Student * indicates a required field                                                                                                    |  |  |  |  |  |  |
|    | 1. Type in the School Board name and select one from the list<br>Louis Riel School Division<br>Type in the School Board name and select one from the list |  |  |  |  |  |  |
|    | 2. Select School Name from the list 🥑<br>École Guyot                                                                                                    |  |  |  |  |  |  |
|    | 3. Enter student information Student Number  Last Name * Confirm I don't want to add a student                                                            |  |  |  |  |  |  |

**<u>\*To find your child's student number</u>**, from the LRSD Parent Portal, Click 'Student Details' and then the drop-down arrow beside your child's name. The student number will be found on the right.

| 1 LOUIS RIEL Parent Portal    |               |                    | Parent Name 🔍 (?) |
|-------------------------------|---------------|--------------------|-------------------|
| School Division               |               |                    |                   |
| Home Calendar Student Details | -             |                    |                   |
| Legend: 💿 Medical             |               |                    |                   |
| ✓ A Student Name              | Alerts        | Late(s) Absence(s) |                   |
| 2. 🗸 Student Name             |               | 0 0                |                   |
| Home Address                  | Primary Phone | Student Number     |                   |
| > Full Details                |               |                    |                   |
|                               |               |                    |                   |

5. To pay for your fees, click the Item Name and then, Add To Cart on the next page.

| tems                                         |                                              |                                     |                                                                                                |                                                               |                           |                           |                              |            |          |  |
|----------------------------------------------|----------------------------------------------|-------------------------------------|------------------------------------------------------------------------------------------------|---------------------------------------------------------------|---------------------------|---------------------------|------------------------------|------------|----------|--|
|                                              | Search                                       |                                     |                                                                                                |                                                               |                           |                           |                              | Add        | Student  |  |
| Student Name                                 | Louis Riel Scho                              | ol Division                         | Show All Items                                                                                 |                                                               |                           |                           |                              |            |          |  |
| Student                                      | ▼ School                                     | ♦ Iter                              | n Name                                                                                         | -                                                             | ¢                         | Price                     | Due Date                     | <b>-</b> 1 | Status 🗧 |  |
|                                              |                                              | Act                                 | Activity Fees 9-12 - 2024/2025<br>Activity Fees for Grade 9-12 students from September to June |                                                               |                           |                           | \$45.00 Dec 31/24            |            | Required |  |
|                                              |                                              |                                     |                                                                                                |                                                               |                           | \$100.0                   | ) Apr 18/25                  | ľ          | Required |  |
|                                              |                                              |                                     |                                                                                                |                                                               |                           | \$45.0                    | ) Jun 30/25                  | (          | Optional |  |
| Can't find an item'<br>the student's tab. If | ? Each school creat<br>you can't find an ite | es its own items<br>m, the item may | s for purchase and<br>y not be available                                                       | l assigns them to its student<br>for purchase, has expired, c | s. Once a<br>or is not a: | issigned, i<br>ssigned to | ems will app<br>your student | ear u      | Inder    |  |
| Number of fees to dis                        | splay per page: 10                           | ~                                   |                                                                                                |                                                               |                           |                           | 1 o                          | f 1        | Pages    |  |

6. Once you have added all fees you would like to pay for, click the 'Cart' Button at the top right hand corner of the screen and fill out the payment information.